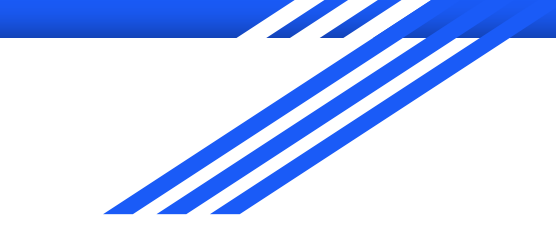

### How to Access your Schedule and Classes

2020-2021

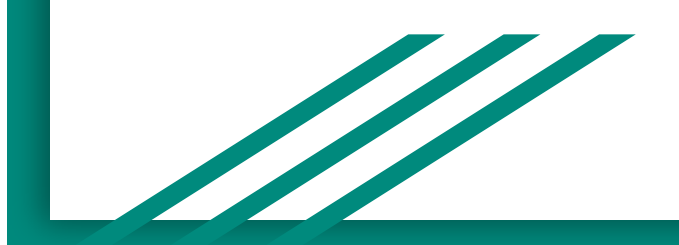

#### Please go to <a href="https://meehan.philasd.org/">https://meehan.philasd.org/</a>

Here you will get your schedule/roster.

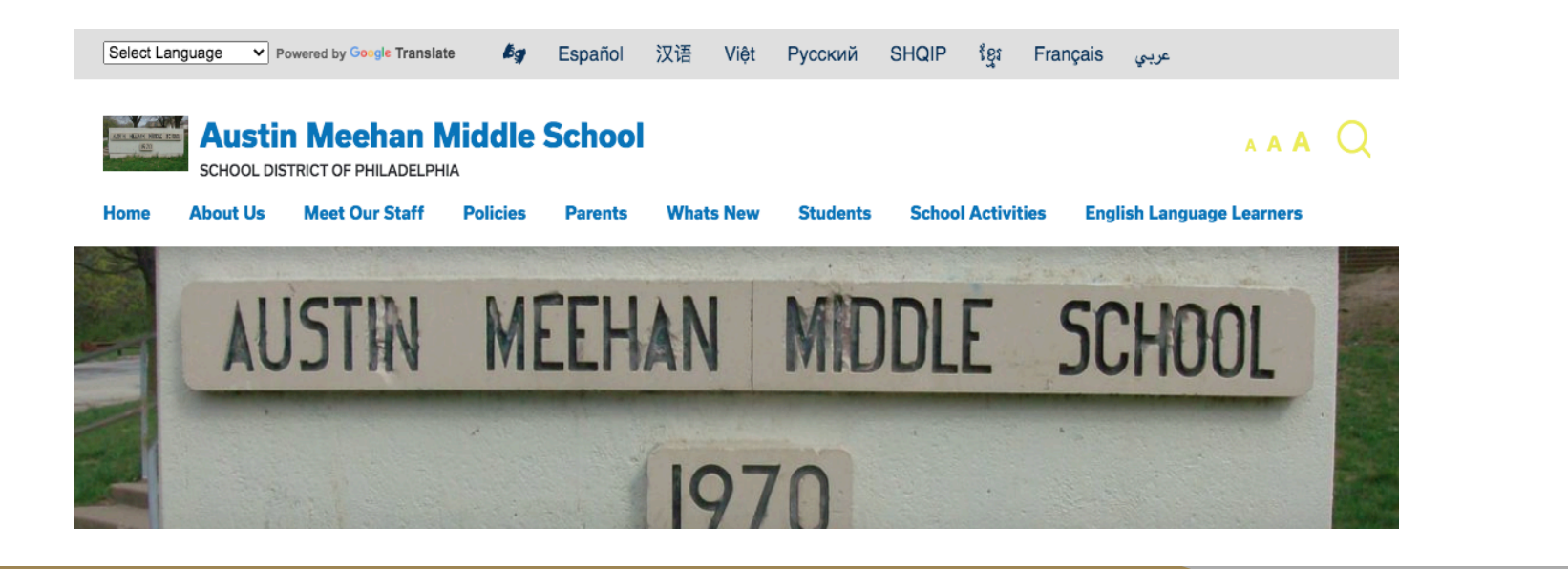

#### **Click Students**

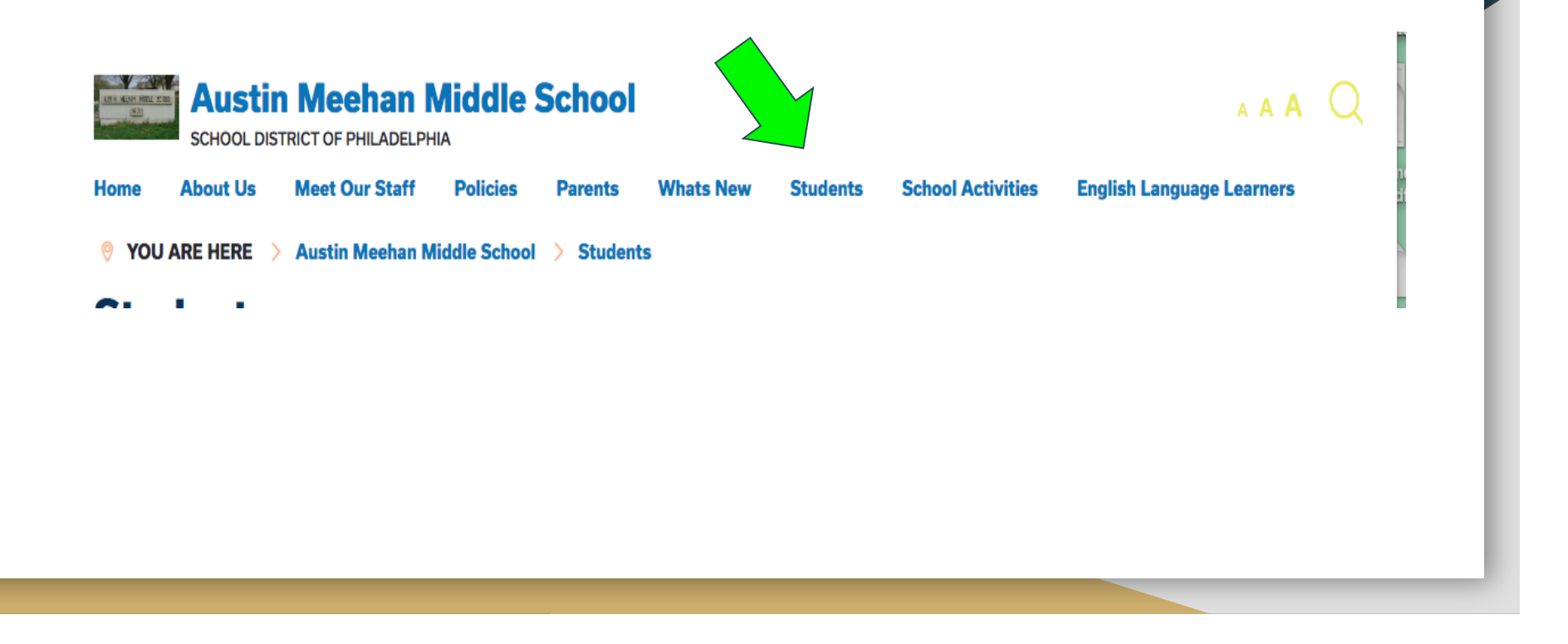

## Below you will see the list of sections/homeroom numbers. Click yours.

| Select Language V Powered by Google Translate                                                      | Español 汉语 Việt                          | Русский      | SHQIP ខ្មែរ Fra   | عربي inçais               |     |
|----------------------------------------------------------------------------------------------------|------------------------------------------|--------------|-------------------|---------------------------|-----|
| Austin Meehan Middle S<br>SCHOOL DISTRICT OF PHILADELPHIA<br>Home About Us Meet Our Staff Policies | Parents Whats New                        | Students     | School Activities | A<br>English Language Lea | AAQ |
| YOU ARE HERE  Austin Meehan Middle School                                                          | > Students                               |              |                   |                           |     |
| Students                                                                                           |                                          |              |                   |                           |     |
| Stude                                                                                              | nts,                                     |              |                   |                           |     |
| Below are links to your rosters for 2020-2021 ple<br>need to be and                                | ase look at them so you<br>at what time. | u understand | where you         |                           |     |
| 171-176 Ros                                                                                        | ters 20-21                               |              |                   |                           |     |
| 271-275 Ros                                                                                        | ters 20-21                               |              |                   |                           |     |
| 282-284 Ros                                                                                        | ters 20-21                               |              |                   |                           |     |
| ,<br>381-386 Ros                                                                                   | ters 20-21                               |              |                   |                           |     |
| 391, 395, and 489                                                                                  | Rosters 20-21                            |              |                   |                           |     |
|                                                                                                    |                                          |              |                   |                           |     |

### Now you have your schedule and are ready to join your classes!

Go to https://www.philasd.org/ to sigin in:

Username is your ID number

PW is something that the student has

already set. If you forget your PW please go to

Meehan's page to find the Google Doc to

Complete. Someone will email you shortly

With what to do.

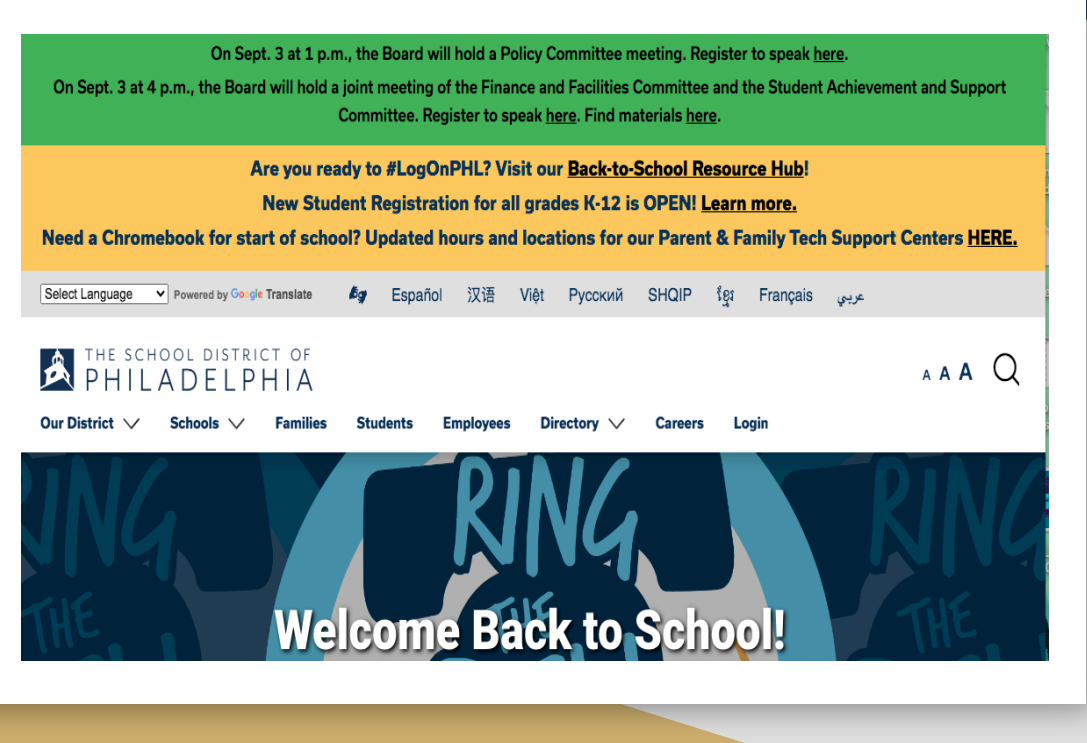

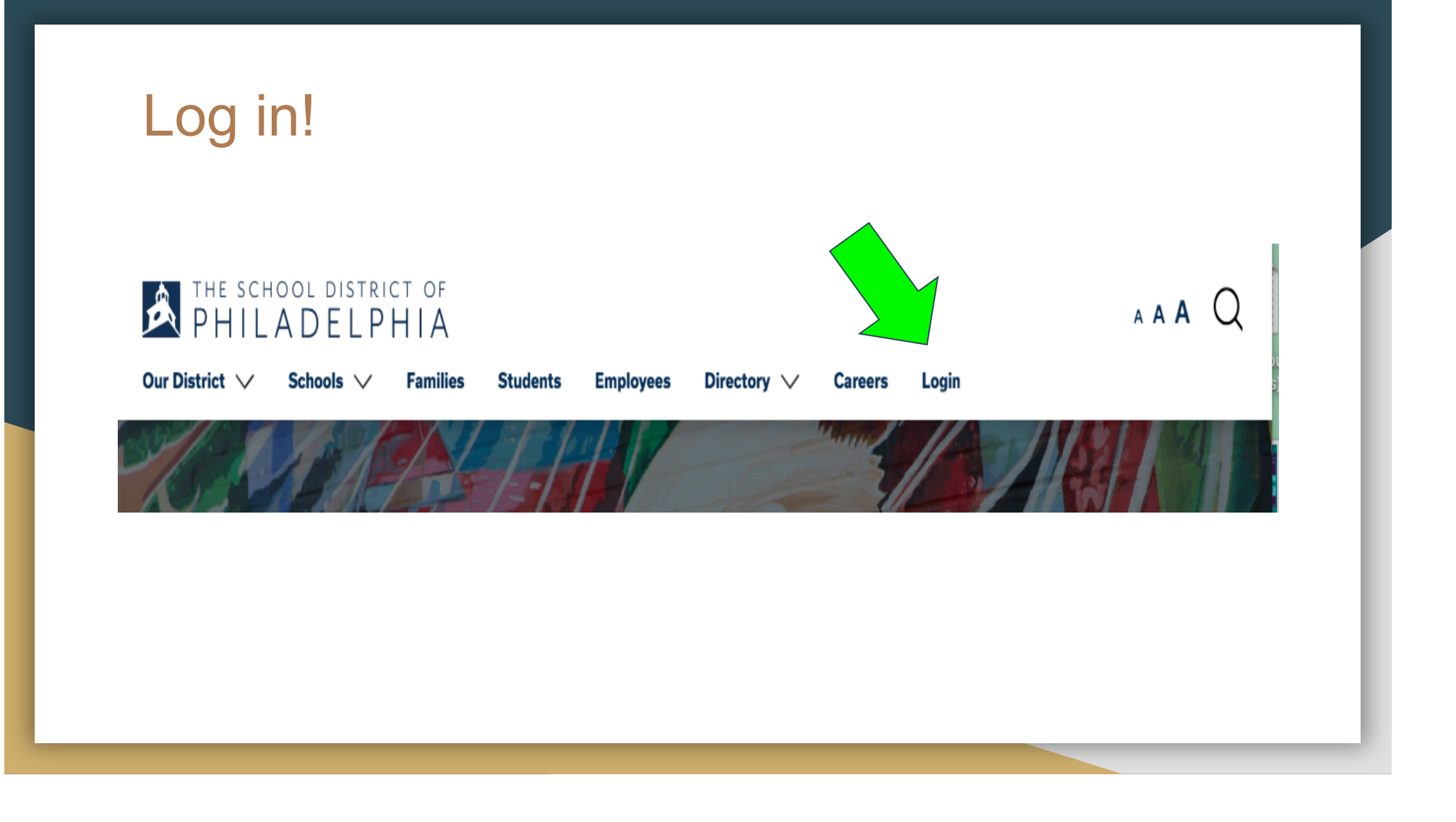

# This should be the screen you see once your student signs in.

| Infinite                         | A 4 | 1 (09/0 | 02 - 11/17)                             |
|----------------------------------|-----|---------|-----------------------------------------|
| Campus                           |     | 1       | World History<br>7:50 AM - 8:43 AM      |
| day Wednesday, September 2, 2020 |     | 2       | Algebra 1<br>8:47 AM - 9:40 AM          |
|                                  |     | ADV     | Homeroom<br>9:44 AM - 10:09 AM          |
|                                  |     | 4       | <b>Spanish 1</b><br>10:13 AM - 11:06 AM |
|                                  |     | 5       | Lunch<br>11:10 AM - 12:03 PM            |
|                                  |     | 6       | Theatre 1<br>12:07 PM - 1:00 PM         |
|                                  |     | 7       | English 1<br>1:04 PM - 1:57 PM          |

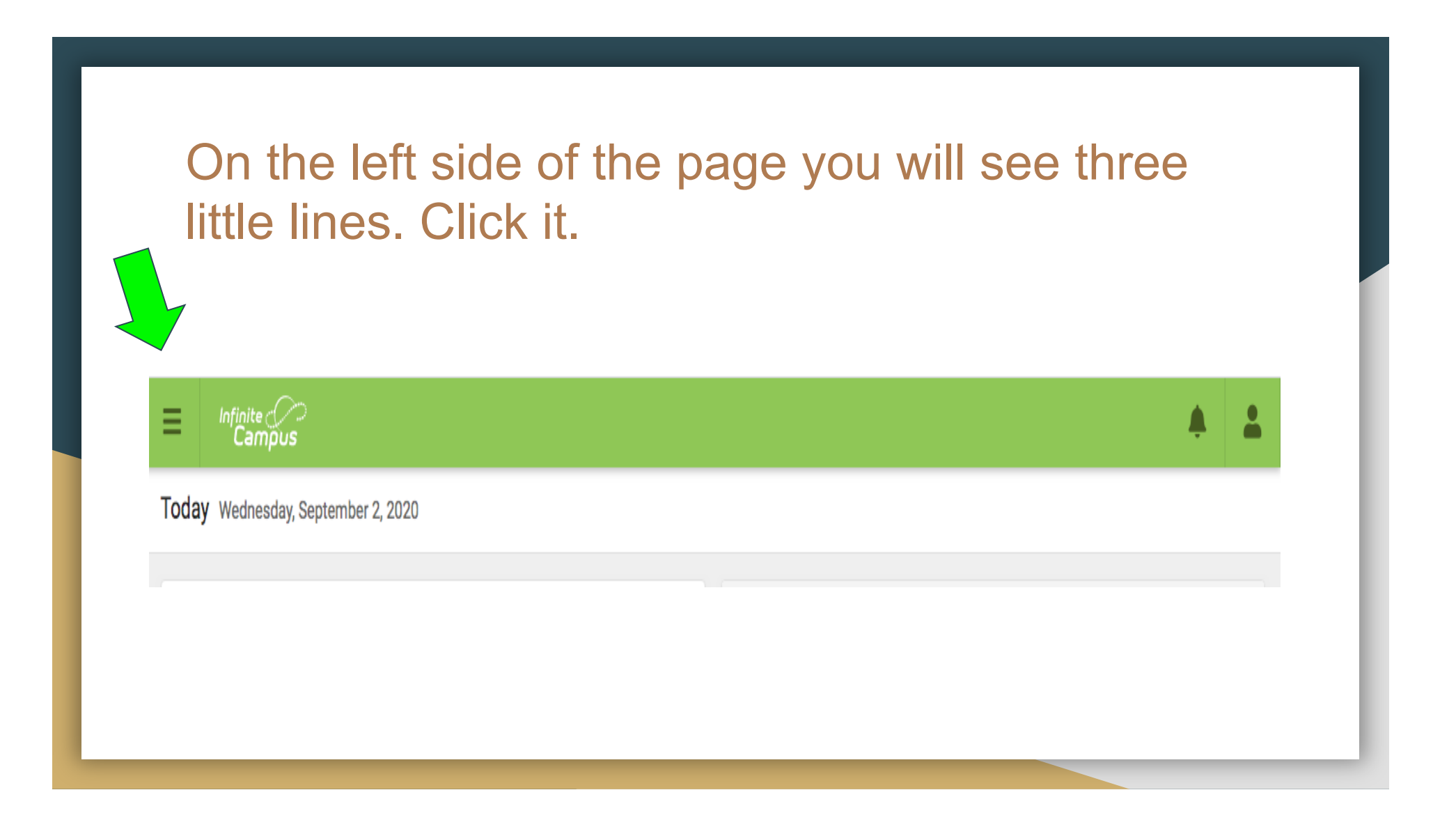

You will now see this. Click Message Center which is located towards the bottom of the list.

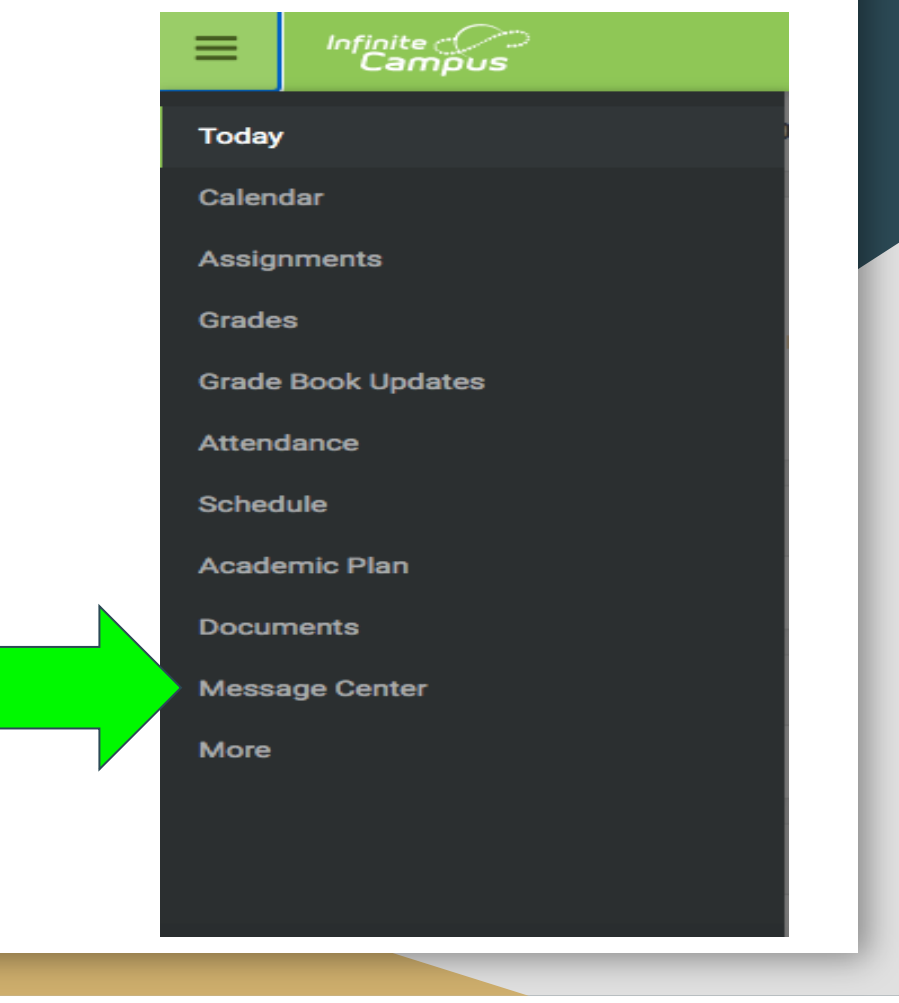

#### This will be your new screen.

| Announcements Inbox                                                                                             |                                               |                           |                          |                      |  |
|----------------------------------------------------------------------------------------------------|-----------------------------------------------|---------------------------|--------------------------|----------------------|--|
| istrict Announcement                                                                                            |                                               |                           |                          |                      |  |
| Student Laur                                                                                                    | chnad                                         |                           |                          |                      |  |
| Click on any icon to open                                                                                       | an application (STUDE)                        | NTS ONLY-KEEP SCROLLING F | FOR PARENT APPS)         |                      |  |
|                                                                                                    |                                               |                           |                          |                      |  |
| $\bigcirc$                                                                                                    | ۲ <u>ــــــــــــــــــــــــــــــــــــ</u> | $\frown$                  | 0                        |                      |  |
| Jun of the second second second second second second second second second second second second second second se |                                               |                           | schoolnet                |                      |  |
| My Account                                                                                                    | Surveys                                       | School Selection          | schoolnet.<br>StudentNet | Naviance<br>Naviance |  |
| My Account                                                                                                    | Surveys                                       | School Selection          | schoolnet<br>StudentNet  | NAVIANCE<br>Naviance |  |
| My Account                                                                                                    | Surveys                                       | School Selection          | schoolnet<br>StudentNet  |                      |  |
| My Account                                                                                                    | Surveys                                       | School Selection          | StudentNet               | Naviance<br>Naviance |  |

#### Scroll down until you see all the Google Apps.

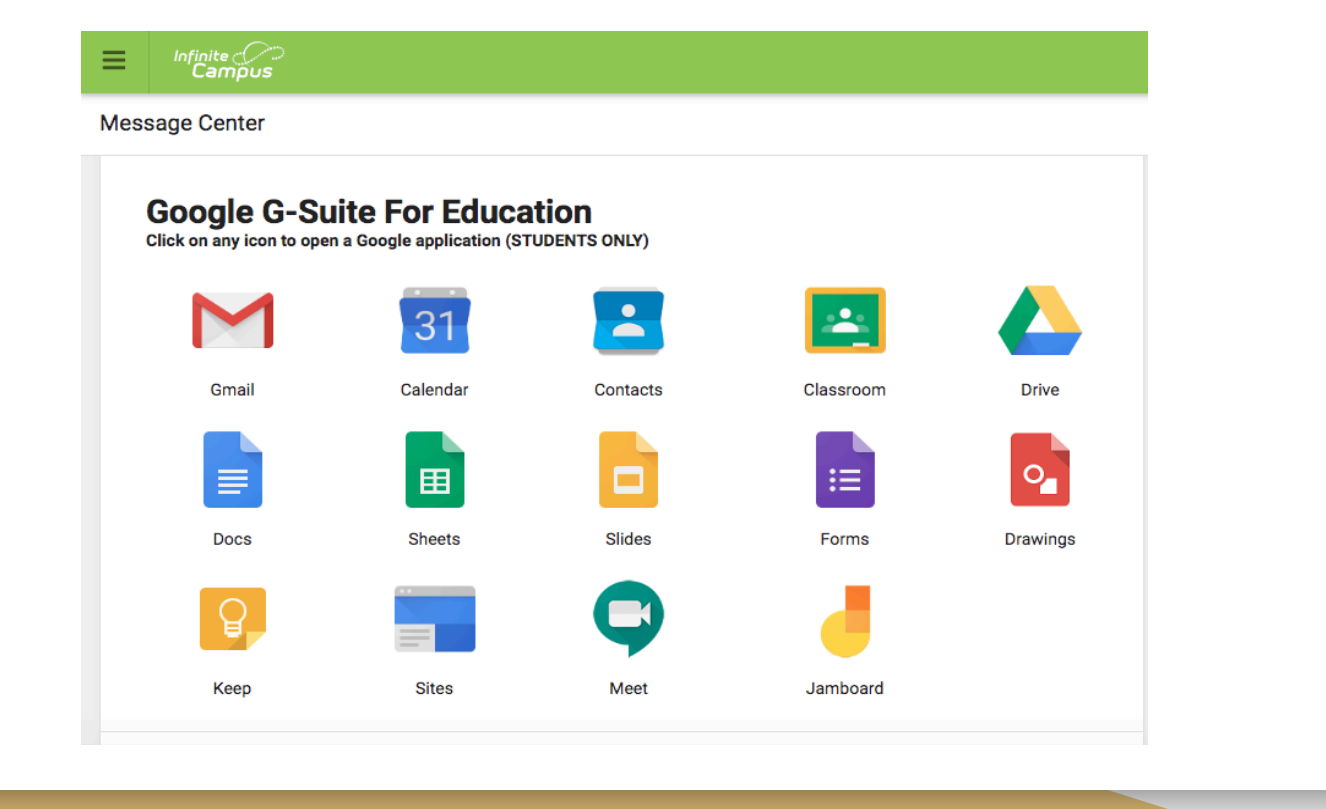

### Please click the Classrooms button. This will take you to all your students classes.

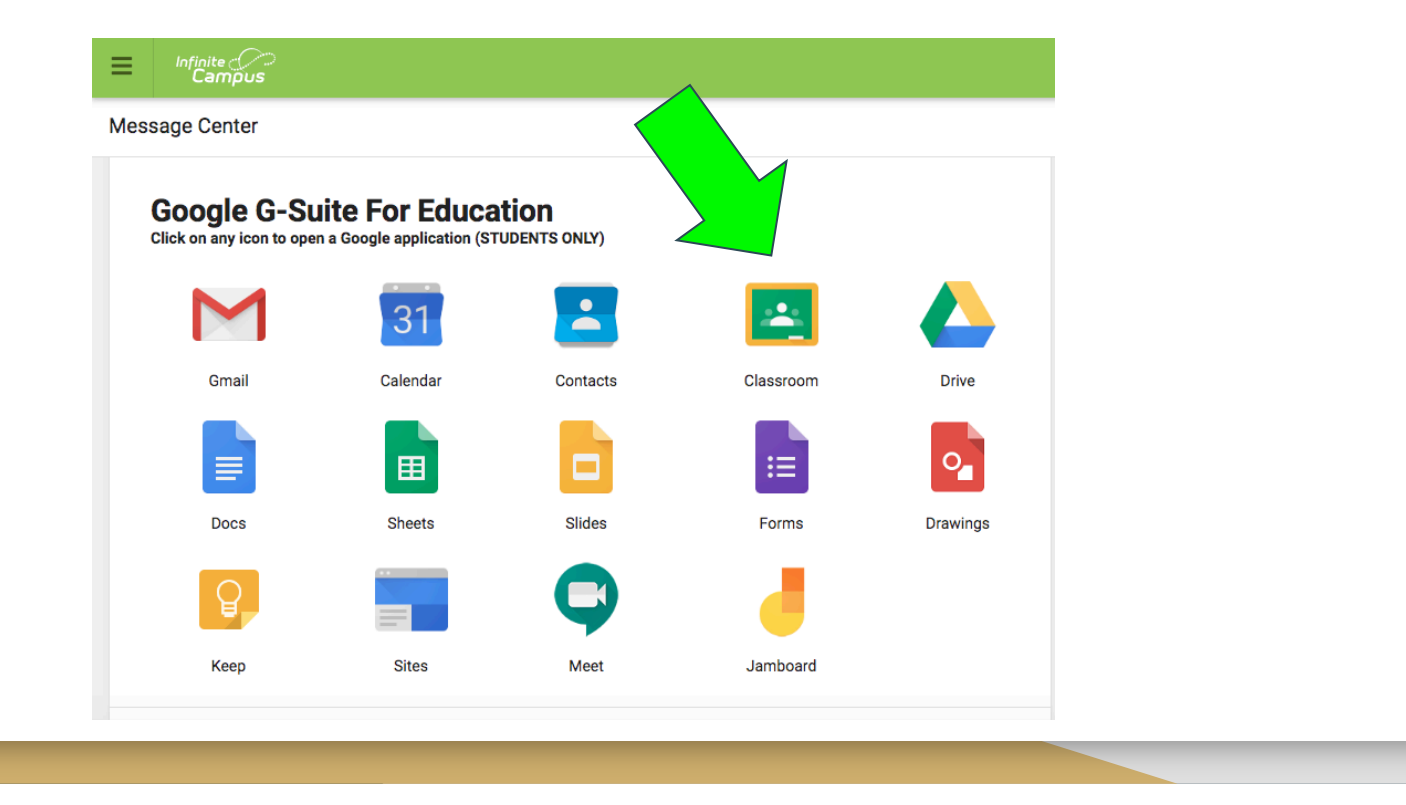

#### This is an example of what you should see.

≡ Google Classroom

| ~~ □                                                           | ~~ □                                                           | ~~ □                                                           |
|----------------------------------------------------------------|----------------------------------------------------------------|----------------------------------------------------------------|
| Science 7<br>X3000.7Y-274 (20-21 Meehan, Austin<br>36 students | Science 7<br>X3000.7Y-275 (20-21 Meehan, Austin<br>38 students | Science 7<br>X3000.7Y-273 (20-21 Meehan, Austin<br>37 students |
| Due today<br>3:00 PM – Get to Know You                         | Due today<br>3:00 PM – Get to Know You                         |                                                                |
| ~* 🗖                                                           | ~ □                                                            | ~ □                                                            |
| Science 7                                                      | Science 7                                                      | Network Classroom f 🚮 🕄                                        |

#### Now where is the Google Meet Link?

Click on the class that your child is to be in. You will see this.

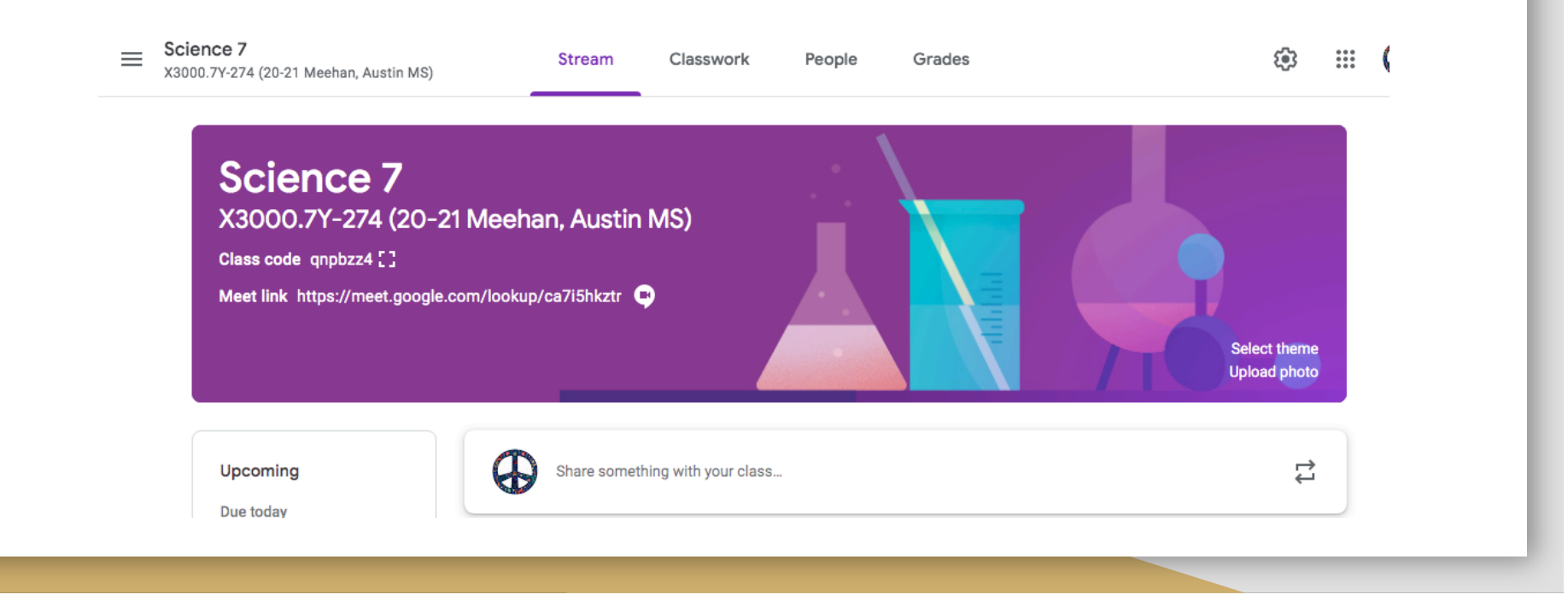

# Look at the left side of the banner and you will see the Meet Link.

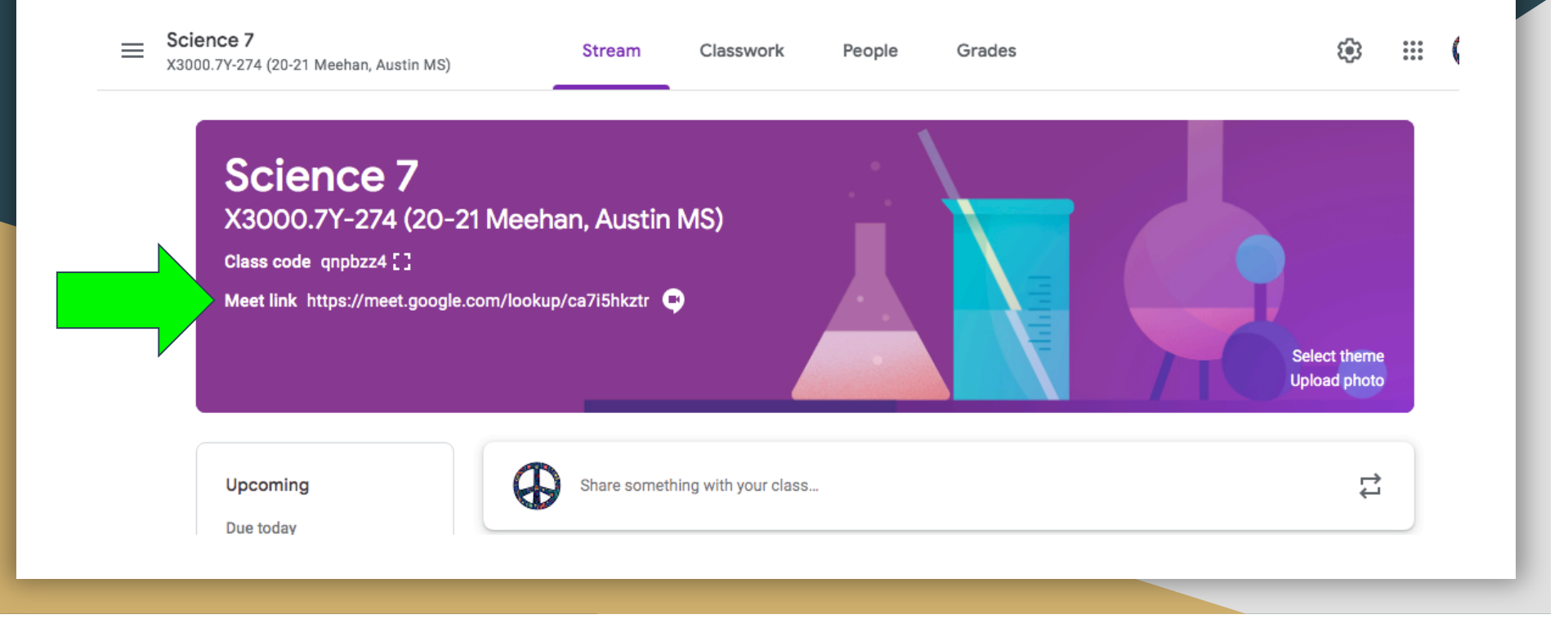

#### Still need help?

Please email your student's counselor. 7th grade: Miss Torre STORRE@PHILASD.ORG

8th grade: Ms. Porzio APORZIO@PHILASD.ORG